# Guide til medarbejdere

#### 1. Task

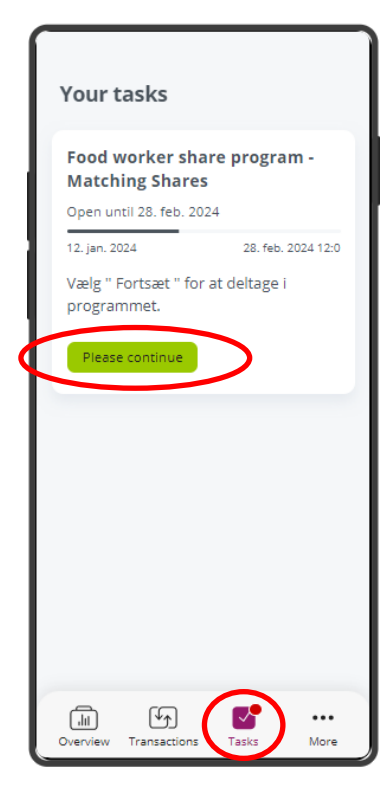

1.Vælg først fanen "Task", og tryk derefter på "Please continue" for at komme i gang.

#### 2. Bekræft betingelser

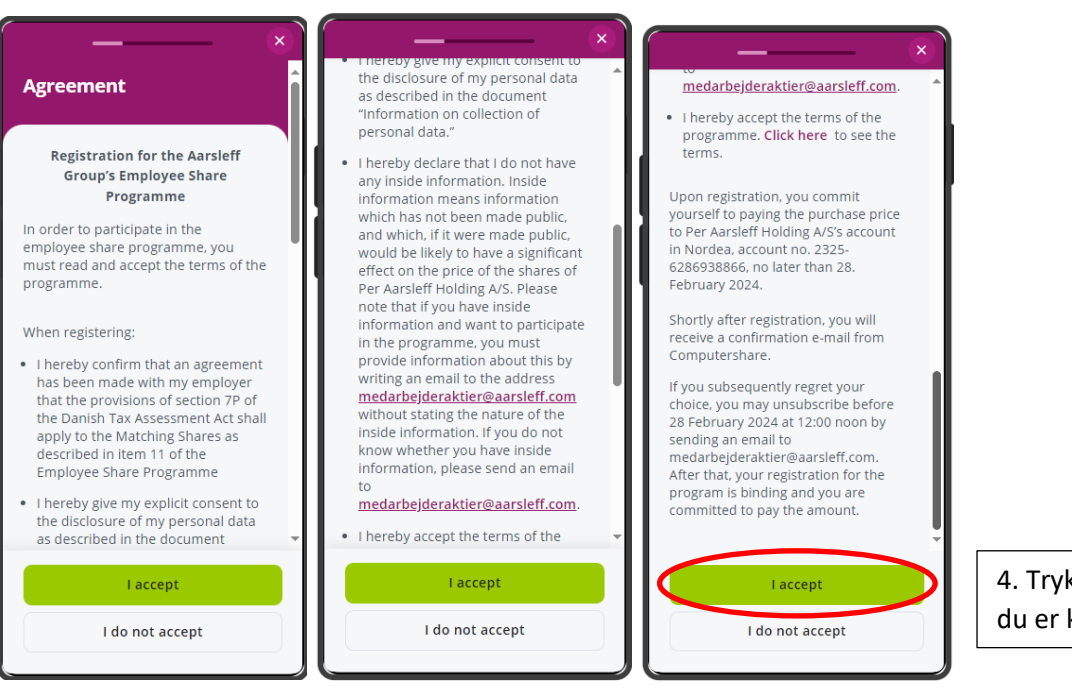

4. Tryk på "I accept" når du er klar til at fortsætte

2. For at deltage i aktieprogrammet skal ovenstående betingelser accepteres.

3. Fortryder man senere sin tilmeldelse, kan man skrive til "medarbejderaktier@aarsleff.com" og afmelde sin tilmeldelse (Skal gøres inden d. 28 februar kl 12:00, da der herfter er bindende tilmelding)

### 3. Valg af beløb

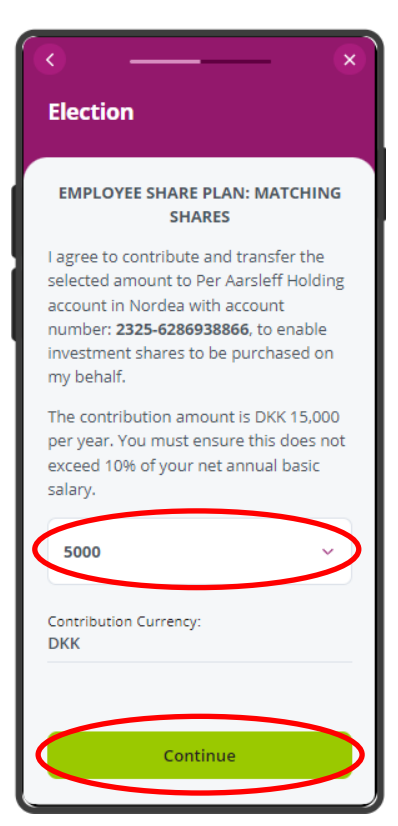

## 4. Opsummering

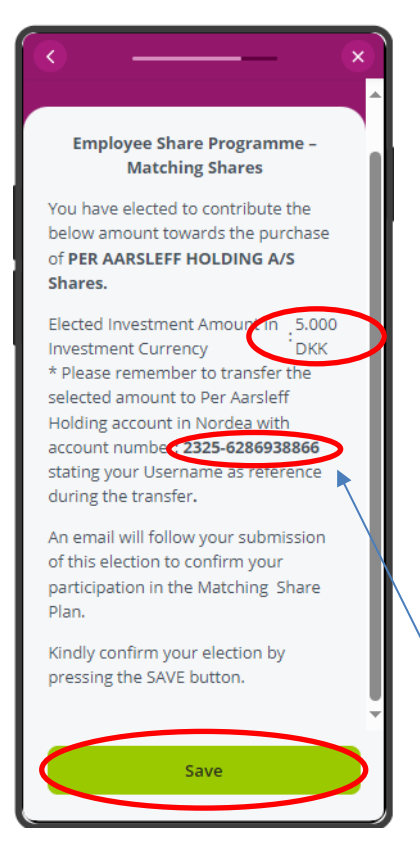

5. Vælg det beløb du ønsker at investere (5.000, 10.000 eller 15.000kr.)

6. Tryk på "Continue" for at fortsætte

7. Tjek at beløbet du valgte på siden før, passer med det der står her

8. Tryk på "Save" for at bekræfte

9. Til sidst skal du huske at overføre beløbet til Per Aarsleff Holding A/S' konto i Nordea med det kontonummer der står her.

Obs. Du skal bruge dit brugernavn som reference i overførslen.